# Dostęp do dostawcy - status faktury

Dzięki temu dostępowi będziesz mógł sprawdzić status swoich faktur. (Tylko faktury zaksięgowane w naszym systemie na Twoim koncie)

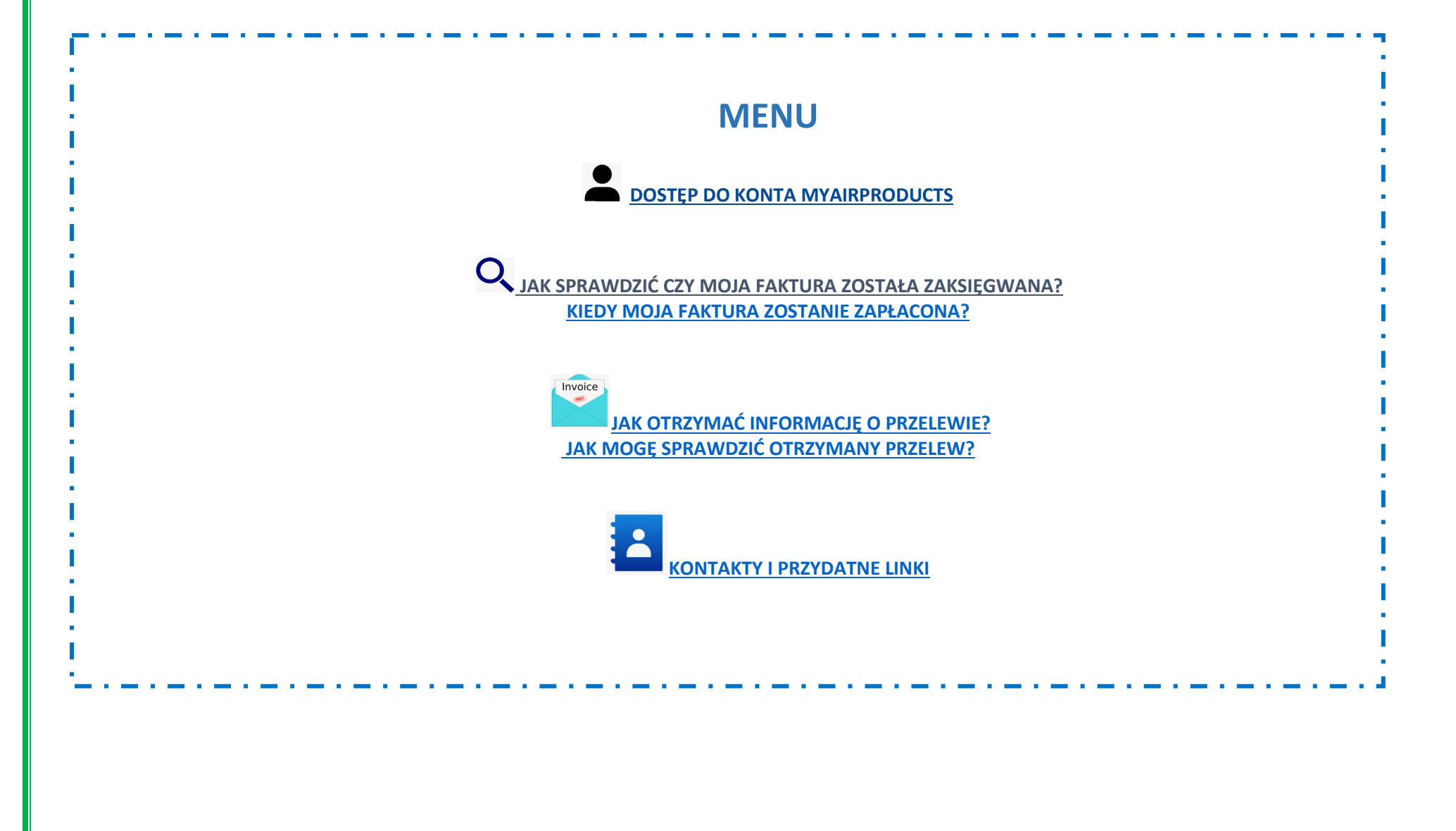

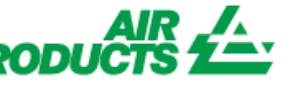

Dzięki temu dostępowi będziesz mógł sprawdzić status swoich faktur. (Tylko faktury zaksięgowane w naszym systemie na Twoim koncie)

### DOSTĘP DO KONTA MYAIRPRODUCTS

| 5 IN                                 |
|--------------------------------------|
| Pytanie o fakturę                    |
| Portal Dostawcy<br>Pytanie o fakturę |
|                                      |

JAK SPRAWDZIĆ CZY MOJA FAKTURA ZOSTAŁA ZAKSIĘGOWANA?

#### 1 - Jak wprowadzić kryteria wyszukiwania:

Wprowadź / wybierz kryteria zgodnie z dostępnymi opcjami.

Wybierz nazwę dostawcy i zakres dat. Możesz sprawdzić status faktur jeszcze niezapłaconych (oczekujący) lub tych, których płatność została wykonana

wyślij

(zamknięty). Po wprowadzeniu szczegółów wyszukiwania kliknij

UWAGA: Jeśli wybierzesz opcję "data bez ograniczeń" w zakresie dat, system wyświetli tylko faktury o statusie "oczekujący" pomijając zapłacone faktury o statusie "zamknięty".

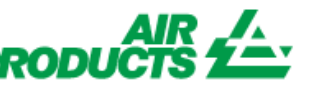

Dzięki temu dostępowi będziesz mógł sprawdzić status swoich faktur. (Tylko faktury zaksięgowane w naszym systemie na Twoim koncie)

### lelpfu Tips

- Dla opcji Pokaż moje faktury z ostatnich: sugerujemy aby nie ograniczać wyszukiwania wg. dat i wybrać rozwijanej listy opcję "data bez ograniczeń".
- Dla opcji Pasuje lub rozpoczyna się od: Sugerujemy nie używać tego kryterium.
  - Jenakże możesz użyć znaku / jeśli wchodzi on w skład numeru Twojej faktury np. 19/113
- Upewnij się, że wprowadzasz poprawny numer bez spacji.

#### 2 – Zrozumienie wyświetlonych informacji

Nie znaleziono żadnych faktur! Faktura niezaksięgowana - Jeśli poprawnie wpisałeś informacje w polach wyszukiwania i pojawi się komunikat oznacza, że faktura nie została zarejestrowana w naszym systemie z następujących powodów:

- Powód: Faktura nie została otrzymana
- Działanie: Jeśli faktura została już wysłana, najprawdopodobniej jeszcze jej nie otrzymaliśmy. Zostanie zaksięgowana gdy tylko ją otrzymamy. Możesz sprawdzić ponownie jej status za kilka dni.
- **Powód:** Istnieje rozbieżność. Jest ona obecnie sprawdzana, aby faktura mogła zostać poprawnie zaksięgowana i zapłacona.
- Działanie: Mamy do czynienia z rozbieżnościami, jednak jeśli potrzebujesz więcej informacji kiedy zostaną rozwiązane, możesz skontaktować się z działem płatności w Twoim kraju wysyłając e-mail na jeden z poniższych adresów.
- **Powód:** Faktura została odrzucona, zostaliście poinformowani e-mailem o konkretnym powodzie niezaakceptowania.
- Działanie: Jeśli z jakiegokolwiek powodu nie otrzymałeś wiadomości e-mail z powodem odrzucenia faktury i chcesz wiedzieć, co jest konieczne do rozwiązania rozbieżności, skontaktuj się z działem płatności w Twoim kraju wysyłając e-mail na jeden z poniższych adresów.

Dzięki temu dostępowi będziesz mógł sprawdzić status swoich faktur. (Tylko faktury zaksięgowane w naszym systemie na Twoim koncie)

Faktura zarejestrowana - Jeśli Twoja faktura(y) została zaksięgowana, wyświetlona zostanie lista zarejestrowanych dokumentów. Przykładowe wyniki: (kryterium wyszukiwania to "data bez ograniczeń i wszystkie oczekujące faktury").

### Streszczenie informacji

|                            |            |                 |                 |                 |                                |                      |                   | n              | iowe wyszukiwanie |
|----------------------------|------------|-----------------|-----------------|-----------------|--------------------------------|----------------------|-------------------|----------------|-------------------|
|                            |            |                 |                 | 1               | 234                            |                      |                   |                |                   |
| Kod sprzedawcy             | Faktura    | ZAMÓWIENIE (PO) | Status          | kod firmy       | Warunki                        | Data faktury         | Termin płatności  | Data płatności | Załącznik         |
|                            |            |                 |                 |                 |                                |                      |                   |                |                   |
| kod jednostki gospodarczej | Waluta     | Kwota brutto    | Kwota zapłacona | Dane kontaktowe | Kwota do zapłaty               | Dysk w toku          | Dysk zabrany      | Podatek        |                   |
| 0010138241                 | 4043339810 | )               | Oczekujący      |                 | Termin płatności 30 dni od dat | 16 października 2019 | 15 listopada 2019 | 0000-00-00     | Załącznik faktury |
|                            |            |                 |                 |                 |                                |                      |                   |                |                   |
| ES01                       | EUR        | 70,91           | 0,00            |                 | 70,91                          | 0,00                 | 0.00              | 12,31          |                   |
|                            |            |                 |                 |                 |                                | -1                   | -1                |                |                   |

#### 1<sup>ª</sup> linia (zaznaczona na zółto):

Górna linia odzwierciedla kod sprzedawcy, nr. faktury, nr. zamówienia (PO), Status płatności, kod firmy (dostawcy) oraz w przypadku blokady, powód, termin płatności, data faktury, termin płatności i data płatności, jesli została dokonana.

### Streszczenie informacji

|                            |            |                 |                 |                 |                                |                      |                   |                | iowe wyszukiwanie |
|----------------------------|------------|-----------------|-----------------|-----------------|--------------------------------|----------------------|-------------------|----------------|-------------------|
|                            |            |                 |                 | 1               | 234                            |                      |                   |                |                   |
| Kod sprzedawcy             | Faktura    | ZAMÓWIENIE (PO) | Status          | kod firmy       | Warunki                        | Data faktury         | Termin płatności  | Data płatności | i Załącznik       |
|                            |            |                 |                 |                 |                                |                      |                   |                |                   |
| kod jednostki gospodarczej | Waluta     | Kwota brutto    | Kwota zapłacona | Dane kontaktowe | Kwota do zapłaty               | Dysk w toku          | Dysk zabrany      | Podatek        |                   |
| 0010138241                 | 4043339810 |                 | Oczekujący      |                 | Termin płatności 30 dni od dat | 16 października 2019 | 15 listopada 2019 | 0000-00-00     | Załącznik faktury |
| ×                          |            |                 |                 |                 |                                |                      |                   |                |                   |
| ES01                       | EUR        | 70,91           | 0,00            |                 | 70,91                          | 0,00                 | 0,00              | 12,31          |                   |
|                            |            |                 |                 |                 |                                |                      |                   |                |                   |
|                            |            |                 |                 |                 |                                |                      |                   |                |                   |
|                            |            |                 |                 |                 |                                |                      |                   |                |                   |

Po kliknięciu na numer faktury będziesz mógł uzyskać więcej informacji na temat szczegółów księgowania.

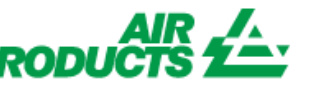

Dzięki temu dostępowi będziesz mógł sprawdzić status swoich faktur. (Tylko faktury zaksięgowane w naszym systemie na Twoim koncie)

#### 2ª linia (zaznaczona na zółto) :

Dolna linia odzwierciedla Kod jednostki gosp, waluta, kwota brutto, kwota zapłacona, kwota do zapłaty, rabat, rabat naliczony, jeśli podlega oraz podatek.

### Streszczenie informacji

nowe wyszukiwanie 1234 Kod sprzedawcy Faktura ZAMÓWIENIE (PO) Status kod firmy Warunki Data faktury Termin płatności Data płatności Załącznik kod jednostki gospodarczej Waluta Kwota brutto Kwota zapłacona Dane kontaktowe Kwota do zapłaty Dysk w toku Dysk zabrany Podatek 0010138241 4043339810 Termin płatności 30 dni od dat 16 października 2019 15 listopada 2019 0000-00-00 Załącznik faktury Oczekujący ES01 EUR 70,91 0,00 70,91 12,31 0.00

Możesz pobrać wyświetlone zestawienie w pliku programu Excel, klikając opcję 'Eksperiuj do Excel' na dole ekranu.

0,00

Eksportuj do Excel

73,59

**KIEDY ZOSTANIE ZAPŁACONA MOJA FAKTURA?** Tutaj możesz zobaczyć, kiedy faktura jest wymagalna

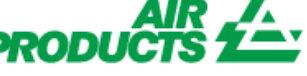

Dzięki temu dostępowi będziesz mógł sprawdzić status swoich faktur. (Tylko faktury zaksięgowane w naszym systemie na Twoim koncie)

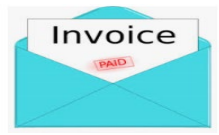

#### SZCZEGÓŁY PŁATNOŚCI ORAZ DODATKOWE INFORMACJE

TOP

Chcę uzyskać więcej informacji na temat płatności konkretnej faktury (poniższe informacje są również dostępne, gdy sprawdzamy więcej niż jedną fakturę).

W kryteriach wyszukiwania wykonaj następujące czynności:

| Pokaż moje faktury z ostatnich:         | Wybierz zakres dat Pozostaw bez zmiany |
|-----------------------------------------|----------------------------------------|
| Szukaj informacji o płatności według:   | Numer faktury                          |
| Pasuje lub rozpoczyna się od:           | Wprowadź kompletny numer faktury       |
| Pokaż tylko faktury:                    | Oczekujący Zamknięte                   |
| Liczba faktur wyświetlanych na stronie: | 10 🗸                                   |
|                                         | wyślij                                 |

Po wprowadzeniu wszystkich informacji wybierz 'wyślij'.

| Kod sprzedawcy             | Faktura    | ZAMÓWIENIE (PO) | Status          | kod firmy       | Warunki                       | Data faktury         | Termin płatności  | Data płatności          | Załącznik         |
|----------------------------|------------|-----------------|-----------------|-----------------|-------------------------------|----------------------|-------------------|-------------------------|-------------------|
| kod jednostki gospodarczej | Waluta     | Kwota brutto    | Kwota zapłacona | Dane kontaktowe | Kwota do zapłaty              | Dysk w toku          | Dysk zabrany      | Podatek                 |                   |
| 0010138241                 | 4043353112 | 2               | W toku          |                 | Neto 30 días fecha de factura | 18 października 2019 | 17 listopada 2019 | <mark>2019-10-23</mark> | Załącznik faktury |
| ES01                       | EUR        | 349,57          | 0,00            |                 | 349,57                        | 0,00                 | 0,00              | 0,00                    |                   |
|                            |            |                 |                 |                 |                               |                      |                   |                         |                   |

Aby wyświetlić szczegóły płatności, kliknij w "Data płatności".

# Dostęp do dostawcy - status faktury

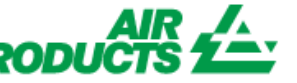

Dzięki temu dostępowi będziesz mógł sprawdzić status swoich faktur. (Tylko faktury zaksięgowane w naszym systemie na Twoim koncie)

### Informacje o czeku

| Invoice: 4042707258    |                                                         |                             |                        |  |  |  |
|------------------------|---------------------------------------------------------|-----------------------------|------------------------|--|--|--|
| Numer czeku/przelewu:  |                                                         | Waluta:                     |                        |  |  |  |
| Rodzaj czeku:          | с                                                       | Kwota czeku:                | 0,0                    |  |  |  |
| Kod banku:             |                                                         | Zapłacona kwota<br>faktury: | 2663,06                |  |  |  |
| Czek zrealizowany?     |                                                         | Kwota zniżki                | 0,0                    |  |  |  |
| Data realizacji czeku: |                                                         | 1099 Kwota zaliczki:        | 0,0                    |  |  |  |
| Data czeku:            | 02 stycznia 0001                                        | Forma płatności:            | IHC Payments on Behalf |  |  |  |
| Anuluj datę:           |                                                         |                             |                        |  |  |  |
|                        | szczegóły czeku   powrót do wyników   nowe wyszukiwanie |                             |                        |  |  |  |

Otrzymasz listę wszystkich faktur zapłaconych w tym przelewie.

Uwaga: jeśli wybierzesz numer faktury, zobaczysz pozycję zamówienia, za którą zapłacono fakturę.

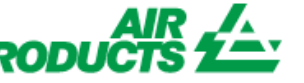

Dzięki temu dostępowi będziesz mógł sprawdzić status swoich faktur. (Tylko faktury zaksięgowane w naszym systemie na Twoim koncie)

#### W JAKI SPOSÓB MOGĘ IDENTYFIKOWAĆ OTRZYMANĄ PŁATNOŚĆ?

Otrzymałem przelew i nie jestem pewien, jakiej faktury dotyczy.

W kryteriach wyszukiwania wykonaj następujące czynności:

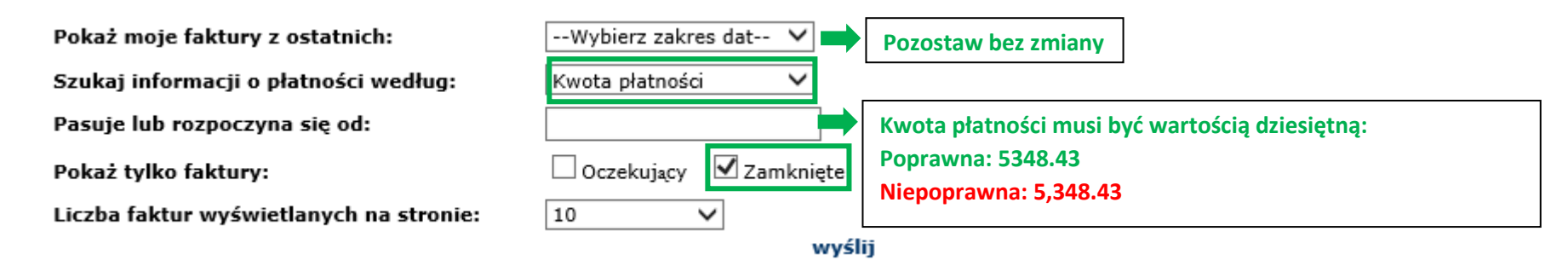

Po wprowadzeniu wszystkich informacji wybierz 'wyślij'.

System wyświetli wszystkie faktury powiązane z tą płatnością: (Aby zrozumieć wyświetlone informacje, zapoznaj się z częścią powyżej - Zrozumienie wyświetlonych informacji.

| Kod sprzedawcy             | Faktura    | ZAMÓWIENIE (PO) | Status          | kod firmy       | Warunki                        | Data faktury         | Termin płatności  | Data płatności | Załącznik         |
|----------------------------|------------|-----------------|-----------------|-----------------|--------------------------------|----------------------|-------------------|----------------|-------------------|
| kod jednostki gospodarczej | Waluta     | Kwota brutto    | Kwota zapłacona | Dane kontaktowe | Kwota do zapłaty               | Dysk w toku          | Dysk zabrany      | Podatek        |                   |
| 0010138241                 | 4043339810 | •               | Oczekujący      |                 | Termin płatności 30 dni od dat | 16 października 2019 | 15 listopada 2019 | 0000-00-00     | Załącznik faktury |
| ES01                       | EUR        | 70,91           | 0,00            |                 | 70,91                          | 0,00                 | 0,00              | 12,31          |                   |
| 0010138241                 | 4043333228 | ;               | Oczekujący      |                 | Termin płatności 30 dni od dat | 15 października 2019 | 14 listopada 2019 | 0000-00-00     | Załącznik faktury |
| ES01                       | EUR        | 34,47           | 0,00            |                 | 34,47                          | 0,00                 | 0,00              | 5,98           |                   |
| 0010138241                 | 4043321390 | )               | Oczekujący      |                 | Termin płatności 30 dni od dat | 14 października 2019 | 13 listopada 2019 | 0000-00-00     | Załącznik faktury |
| ES01                       | EUR        | 1 279,09        | 0,00            |                 | 1 279,09                       | 0,00                 | 0,00              | 221,99         |                   |
| 0010138241                 | 4043322806 | ;               | Oczekujący      |                 | Termin płatności 30 dni od dat | 14 października 2019 | 13 listopada 2019 | 0000-00-00     | Załącznik faktury |
| ES01                       | EUR        | 506,99          | 0,00            |                 | 506,99                         | 0,00                 | 0,00              | 87,99          |                   |

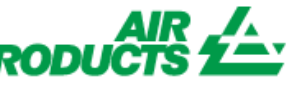

TOP

Dzięki temu dostępowi będziesz mógł sprawdzić status swoich faktur. (Tylko faktury zaksięgowane w naszym systemie na Twoim koncie)

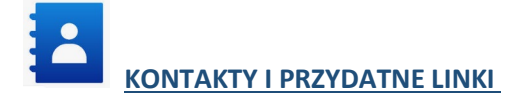

#### Kontakty

W przypadku incydentów / problemów z kontem prosimy o kontakt z następującymi skrzynkami pocztowymi: Sprzedawcy z Europy, Indii, Afryki Północnej i Bliskiego Wschodu: SWEBEURO@airproducts.com Sprzedawcy zlokalizowani w Ameryce Północnej: Other Issues Form Sprzedawcy zlokalizowani w Azji: <u>ACCPAYAS@airproducts.com</u> Sprzedawcy zlokalizowani w Ameryce Południowej: proofecl@airproducts.com Sprzedawcy z siedzibą w Brazylii: pagosbr@airproducts.com

W celu uzyskania dalszych informacji na temat faktur prosimy o kontakt z naszymi zespołami ds. Rozliczeń zobowiązań firmy Air Products: https://www.airproducts.com/company/suppliers/transactional-info/payment

Linki

Bezpośredni dostęp do Twojego konta : https://apdirect.airproducts.com/apdirect Informacje dla dostawców : <u>https://www.airproducts.com/company/suppliers</u>

TOP